## 研究生系统课程重修申请操作指南

系统功能位置【课程信息 -> 重修申请】

进入重修申请功能后,页面显示您可以申请重修的课程,在课程下方点击【重修】按钮, 进入申请录入页面

| 0                                                          |                                                                                                    |      |            |       |         |         | =   | 40 ≙ ∪ |
|------------------------------------------------------------|----------------------------------------------------------------------------------------------------|------|------------|-------|---------|---------|-----|--------|
| ☆ 首页<br>尺 小人管理 ∨                                           | 重修说明:成绩不及格需要申请重修<br>补考说明:成绩不及格需要申请重修<br>援考说明:课程遗考                                                                                |      |            |       |         |         |     |        |
| 論 培养管理 ∧<br>培养方案宣音                                         | 重想科目 (重频中)面时间: 2023-08-27 至 2023-08-29 ]                                                                                         |      |            |       |         |         |     |        |
| 境界计划提交<br>培养计划查询<br>退课申请<br>课程免修申请                         | 勝度学期 14202204年学期<br>開発目的 他計算<br>開発目的 単語<br>画語<br>画語<br>画面<br>重要<br>■<br>■<br>■<br>■<br>■<br>■<br>■<br>■<br>■<br>■<br>■<br>■<br>■ |      |            |       |         |         |     |        |
| 学生用上选课<br>选课结果查询<br>调件课信息查询                                |                                                                                                    |      |            |       |         |         |     |        |
| <ul> <li>课程成场查询</li> <li>课程考场查询</li> <li>重援补导申请</li> </ul> |                                                                                                    |      |            |       |         |         |     |        |
| 论文开版申请<br>论文中期申请                                           |                                                                                                    |      |            |       |         |         |     |        |
| ·····································                      | 由適記录                                                                                                    |      |            |       |         |         |     |        |
|                                                            | 课程名称                                                                                                    | 申请类型 | 申请时间       | 中请理由  | 重缓/补考时间 | 重修/补考资数 | жs  | 操作     |
|                                                            | 1 统计计算                                                                                                    | 重修   | 2023-08-30 | 成绩不合格 |         | 统计计算    | 审核中 | B.     |

在申请录入页面选择开课班级,填写申请原因后提交。

| 新増    |      | ^ _ □ ×          |
|-------|------|------------------|
| 申请课程: | 统计计算 |                  |
| 开课班级: | 请选择  | ~                |
| 申请原因: |      |                  |
| 申请类别: | 重修 🗸 |                  |
|       |      | 🔚 暫存 📄 提交 🛛 🗙 取消 |

注意:务必点击【提交】按钮。